# First Data Gateway

Connect<sup>®</sup> Integration Guide

Version 3.4

First Data is a trading name of First Data Europe Limited, a private limited company incorporated in England (company number 02012925) with a registered address at Janus House, Endeavour Drive, Basildon, Essex, SS14 3WF. First Data Europe Limited is authorised and regulated by the UK Financial Conduct Authority (FCA register No. 582703; CCA No. 739230).

First Data Europe Limited has appointed FDR Limited as payment and collection agent for the services provided under your Merchant Agreement. FDR Limited is a company incorporated in the State of Delaware, United States, under registration number 22692 35, registered in England as a branch of an overseas company with limited liability (company number FC015955) and branch number BR001147, whose registered office in the United Kingdom is at Janus House, Endeavour Drive, Basildon, Essex, SS14 3WF.

© 2017 First Data Corporation. All Rights Reserved. All trademarks, service marks, and trade names referenced in this material are the property of their respective owners.

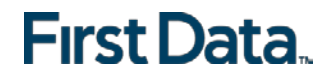

## **Connect Integration Guide**

### Version 3.4

## Contents

| 1   | Intr                        | oduction                                            | 4  |  |  |
|-----|-----------------------------|-----------------------------------------------------|----|--|--|
| 2   | 2 Payment process options   |                                                     |    |  |  |
| 2   | .1                          | Checkout option 'Classic'                           | 5  |  |  |
| 2   | 2.2                         | Checkout option 'combinedpage'                      | 5  |  |  |
| 3   | Get                         | ting Started                                        | 6  |  |  |
| З   | 5.1                         | Checklist                                           | 6  |  |  |
| 3   | .2                          | ASP Example                                         | 6  |  |  |
| 3   | .3                          | PHP Example                                         | 7  |  |  |
| 3   | 8.4                         | Amounts for test transactions                       | 8  |  |  |
| 4   | Mai                         | ndatory Fields                                      | 8  |  |  |
| 5   | Opt                         | ional Form Fields                                   | 11 |  |  |
| 6   | Usi                         | ng your own forms to capture the data               | 15 |  |  |
| 6   | 5.1                         | payonly Mode                                        | 15 |  |  |
| 6   | 5.2                         | payplus Mode                                        | 15 |  |  |
| 6   | 5.3                         | fullpay Mode                                        | 16 |  |  |
| 6   | 5.4                         | Validity checks                                     | 16 |  |  |
| 7   | Add                         | litional Custom Fields                              | 17 |  |  |
| 8   | 3D                          | Secure                                              | 17 |  |  |
| 8   | 5.1                         | 3DSecure Split Authentication                       | 18 |  |  |
| 9   | MC                          | C 6012 Mandate (UK)                                 | 19 |  |  |
| 10  | Dat                         | a Vault                                             | 20 |  |  |
| 11  | Red                         | curring Payments                                    | 21 |  |  |
| 12  | Dyr                         | amic Currency Conversion and Dynamic Pricing        | 21 |  |  |
| 13  | Pur                         | chasing Cards                                       | 23 |  |  |
| 14  | Tra                         | nsaction Response                                   | 24 |  |  |
| 1   | 4.1                         | Response to your Success/Failure URLs               | 24 |  |  |
| 1   | 4.2                         | Server-to-Server Notification                       | 26 |  |  |
| Ар  | bendi                       | x I – How to generate SHA-256 Hash or Extended Hash | 27 |  |  |
| Ар  | bendi                       | x II – ipg-util.asp                                 | 29 |  |  |
| Ар  | Appendix III – ipg-util.php |                                                     |    |  |  |
| App | pendi                       | x IV – PayPal                                       | 31 |  |  |
| App | bendi                       | x V – MasterPass                                    | 32 |  |  |
| Ар  | bendi                       | x VI – Fraud Detect                                 | 34 |  |  |

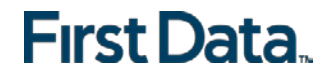

### **Getting Support**

There are different manuals available for First Data's eCommerce solutions. This Integration Guide will be the most helpful for integrating the Connect solution.

For information about settings, customisation, reports and how to process transactions manually (by keying in the information) please refer to the User Guide Virtual Terminal.

If you have read the documentation and cannot find the answer to your question, please contact your local support team.

### 1 Introduction

The Connect solution provides a quick and easy way to add payment capabilities to your website.

Connect manages the customer redirections that are required in the checkout process of many payment methods or authentication mechanisms and gives you the option to use secure hosted payment pages which can reduce the burden of compliance with the Data Security Standard of the Payment Card Industry (PCI DSS)

This document describes how to integrate your website using Connect and provides step by step instructions on how to quickly start accepting payments from your web shop.

Depending on your business processes, it can also make sense to additionally integrate our Web Service API solution (see Web Service API Integration Guide).

### 2 Payment process options

The Connect solution provides a number of different options for the payment process to support integrations where you handle most of the customer interactions on your own website up to integrations where you use ready-made form pages for the entire payment process.

In the scenarios where you prefer not to use a hosted form, you can submit the required customer data directly from your own form to First Data but please be aware that if you store or process sensitive cardholder data within your own application, you must ensure that your system components are compliant with the Data Security Standard of the Payment Card Industry (PCI DSS).

#### 2.1 Checkout option 'Classic'

The checkout option 'classic' splits the payment process into multiple pages where you can easily decide what kind of information you would like collected by one of the Gateway's hosted forms or what you want to collect yourself within your web shop environment.

As an example you can let customers select their preferred payment method within your web shop and submit that payment method in your request to Connect – or if you should prefer not to send the payment method, the Connect solution will automatically show a payment method selection page to your customer where they can choose from all payment methods that are activated for your store.

With three different modes, you can define the range of data captured by the Gateway:

- payonly: shows a hosted page to collect the minimum set of information for the transaction (e.g. cardholder name, card number, expiry date and card code for a credit card transaction).
- payplus: in addition to the above, the Gateway collects a full set of billing information on an additional page.
- fullpay: in addition to the above, the Gateway displays a third page to also collect shipping information.

The most important aspect when using the hosted payment pages is the security of sensitive cardholder data. When you decide to let your customers enter their credit card details on the page that we provide and host on our servers for this purpose, it facilitates your compliance with the Data Security Standard of the Payment Card Industry (PCI DSS) as the payment processing is completely hosted by First Data.

The hosted pages can be customised with your own logo, colours, and font types in order to make them fit to the look and feel of your web shop. Please refer to the Virtual Terminal User Guide to learn about how to make such customisations.

#### 2.2 Checkout option 'combinedpage'

The checkout option 'combinedpage' consolidates the payment method choice and the typical next step (e.g. entry of card details or selection of bank) in a single page which gets automatically optimised for different kinds of user devices, e.g. PC, smartphone, tablet, etc.

This hosted page also shows your merchant name at the top and allows you to display a summary of the purchased items to your customer.

Please note that this checkout option has some functional limitations in comparison to the 'classic' option:

- Supported payment methods are currently limited to: credit cards, Maestro, MasterPass and PayPal. There are no customisation options (logo, colours, etc.)
- It makes use of technical mechanisms that may not work with out-dated browser versions

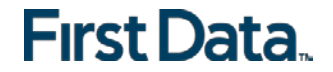

### 3 Getting Started

This section assumes that the developer has a basic understanding of the chosen scripting language and provides a simple example on how to integrate your website using the "classic" checkout option in payonly Mode. Examples are provided using ASP and PHP.

#### 3.1 Checklist

In order to integrate with the First Data Gateway, you must have the following items:

- Store Name This is the ID of the store that was given to you by First Data. For example: 10123456789
  - Shared Secret
     This is the shared secret provided to you by First Data.
     This is used when constructing the hash value (see below).

### 3.2 ASP Example

The following ASP example demonstrates a simple page that will communicate with the Gateway in payonly mode.

When the cardholder clicks Submit, they are redirected to the First Data secure page to enter the card details. After payment has been completed, the user will be redirected to the merchants receipt page. The location of the receipt page can be configured.

```
<!-- #include file="ipg-util.asp"-->
<html>
<head><title>IPG Connect Sample for ASP</title></head>
<body>
<h1>Order Form</h1>
<form method="post" action="https://test.ipg-online.com/connect/gateway/processing">
<input type="hidden" name="txntype" value="sale"/>
<input type="hidden" name="timezone" value="Europe/London"/>
<input type="hidden" name="txndatetime" value="<%getDateTime() %>"/>
<input type="hidden" name="hash_algorithm" value="SHA256"/>
<input type="hidden" name="hash" value="<% call createHash("13.00","826") %>"/>
<input type="hidden" name="storename" value="10123456789"/>
<input type="hidden" name="mode" value="payonly"/>
<input type="hidden" name="paymentMethod" value="M"/>
<input type="text" name="chargetotal" value="13.00" />
<input type="hidden" name="currency" value="826"/>
<input type="submit" value="Submit">
</form>
</body>
</html>
```

The code presented in "Appendix I" represents the included file ipg-util.asp. It includes code for generating a SHA-256 hash as is required by First Data. The provision of a hash in the example ensures that this merchant is the only merchant that can send in transactions for this store.

Note: the POST URL used is for integration testing only. When you are ready to go into production, please contact First Data and you will be provided with the live production URL.

Note: the included file, ipg-util.asp uses a server side JavaScript file to build the SHA-256 hash. This file can be provided on request. To prevent fraudulent transactions, it is recommended that the 'hash' is calculated within your server and JavaScript is not used like shown in the samples mentioned.

#### 3.3 PHP Example

The following PHP example demonstrates a simple page that will communicate with the Gateway in payonly mode.

When the cardholder clicks Submit, they are redirected to the First Data secure page to enter the card details. After payment has been completed, the user will be redirected to the merchants receipt page. The location of the receipt page can be configured.

```
<? include("ipg-util.php"); ?>
<html>
<head><title>IPG Connect Sample for PHP</title></head>
<body>
<h1>Order Form</h1>
<form method="post" action="https://test.ipg-
online.com/connect/gateway/processing">
<input type="hidden" name="txntype" value="sale"/>
<input type="hidden" name="timezone" value="Europe/Berlin"/>
<input type="hidden" name="txndatetime" value="<?php echo getDateTime() ?>"/>
<input type="hidden" name="hash_algorithm" value="SHA256"/>
<input type="hidden" name="hash" value="<?php echo createHash("13.00","826") ?>"/>
<input type="hidden" name="storename" value="10123456789"/>
<input type="hidden" name="mode" value="payonly"/>
<input type="hidden" name="paymentMethod" value="M"/><input type="text" name="chargetotal" value="13.00"/>
<input type="hidden" name="currency" value="826"/>
<input type="submit" value="Submit">
</form>
</body>
</html>
```

Note: The POST URL used in this example is for integration testing only. When you are ready to go into production, please contact First Data and you will be provided with the live production URL.

The code presented in "Appendix II" represents the included file ipg-util.php. It includes code for generating a SHA-256 hash as is required by First Data. The provision of a hash in the example ensures that this merchant is the only merchant that can send in transactions for this store.

#### 3.4 Amounts for test transactions

When using our test system for integration, odd amounts (e.g. 13.01 GBP or 13.99 GBP) can cause the transaction to decline as these amounts are sometimes used to simulate unsuccessful authorisations.

We therefore recommend using even amounts for testing purpose, e.g. 13.00 GBP like in the example above.

### 4 Mandatory Fields

Depending on the transaction type, the following form fields must be present in the form being submitted to the Gateway (X = mandatory field). Please refer to this Integration Guide's Appendixes for implementation details in relation to alternative payment methods and the First Data Fraud Detect product.

| Field name     | Description, possible values and format                                                                                                    | "Sale" transaction | PreAuth* | PostAuth* | Void | PayerAuth** |
|----------------|----------------------------------------------------------------------------------------------------|--------------------|----------|-----------|------|-------------|
| txntype        | 'sale', 'preauth', 'postauth', 'void' or<br>'payer auth'<br>(the transaction type – please note<br>the descriptions of transaction types<br>in the User Guide Virtual Terminal &<br>Manager)<br>The possibility to send a 'void'<br>using the Connect interface is<br>restricted. Please contact your<br>local support team if you want to<br>enable this feature. | x                  | x        | x         | x    | x           |
| timezone       | Time zone of the transaction in Area/Location format, e.g. Europe/London                                                                                                    | Х                  | Х        | Х         | Х    | х           |
| txndatetime    | YYYY:MM:DD-hh:mm:ss (exact time of the transaction)                                                                                                    | х                  | Х        | Х         | Х    | х           |
| hash_algorithm | This is to indicate the algorithm that<br>you use for hash calculation. The<br>possible values are SHA256 and<br>SHA512.                                                                                                    | x                  | х        | х         | х    | x           |

| Field name                                      | Description, possible values and format                                                                                                    | "Sale" transaction | PreAuth* | PostAuth* | Void | PayerAuth** |
|-------------------------------------------------|----------------------------------------------------------------------------------------------------|--------------------|----------|-----------|------|-------------|
| hash                                            | This is a SHA hash of the following<br>fields: storename + txndatetime +<br>chargetotal + currency +<br>sharedsecret. Note, that it is<br>important to have the hash generated<br>in this exact order. An example of<br>how to generate a SHA-256 hash is<br>given in Appendix I.<br>Either hash SHA256 or hash SHA512<br>should be used, not both parameters. | х                  | х        | х         | x    | x           |
| storename                                       | This is the ID of the store provided by First Data.                                                                                                    | Х                  | х        | х         | х    | х           |
| mode                                            | 'fullpay', 'payonly' or 'payplus'<br>(the chosen mode for the transaction<br>when using the 'classic' checkout<br>option)                                                                                                    | Х                  | х        |           |      |             |
| chargetotal                                     | This is the total amount of the<br>transaction using a dot or comma as<br>decimal separator, e. g. 12.34 for an<br>amount of 12 Euro and 34 Cent.<br>Group separators like1,000.01 /<br>1.000,01 are not allowed.                                                                                                    | х                  | x        | x         | x    | x           |
| currency                                        | The numeric ISO code of the transaction currency, e. g. 978 for Euro (see examples below)                                                                                                    | Х                  | х        | х         |      | х           |
| oid                                             | The order ID of the initial action a PostAuth shall be initiated for.                                                                                                    |                    |          | Х         |      |             |
| ipgTransactionId<br>or<br>merchantTransactionId | Exact identification of a transaction<br>that shall be voided. You receive this<br>value as result parameter,<br>'ipgTransactionId' of the<br>corresponding transaction.<br>Alternatively 'merchantTransactionId'<br>can be used for the Void in case the<br>merchant has assigned one.                                                                        |                    |          |           | x    |             |

 $^{\ast}$  The transaction types 'preauth' and 'postauth' only apply to the payment methods credit card and PayPal

\*\* The transaction type 'payer\_auth' is only required if you want to split the 3D Secure authentication process from the payment transaction (authorization) process. See more information in the 3D Secure section of this guide.

Currency code list:

| Currency name                 | Currency code | Currency number |
|-------------------------------|---------------|-----------------|
| Aruban Florin                 | AWG           | 533             |
| Australian Dollar             | AUD           | 036             |
| Bahamian Dollar               | BSD           | 044             |
| Bahrain Dinar                 | BHD           | 048             |
| Barbados Dollar               | BBD           | 052             |
| Belarusian Ruble              | BYR           | 933             |
| Belize Dollar                 | BZD           | 084             |
| Brazilian Real                | BRL           | 986             |
| Burundi Franc                 | BIF           | 108             |
| Canadian Dollar               | CAD           | 124             |
| Cayman Islands Dollar         | KYD           | 136             |
| Chinese Renmibi               | CNY           | 156             |
| Croatian Kuna                 | HRK           | 191             |
| Czech Koruna                  | CZK           | 203             |
| Danish Krone                  | DKK           | 208             |
| Dominican Peso                | DOP           | 214             |
| East Caribbean Dollar         | XCD           | 951             |
| Euro                          | EUR           | 978             |
| Guyanese Dollar               | GYD           | 328             |
| Hong Kong Dollar              | HKD           | 344             |
| Hungarian Forint              | HUF           | 348             |
| Indian Rupee                  | INR           | 356             |
| Israeli New Shekel            | ISL           | 376             |
| Jamaican Dollar               | JMD           | 388             |
| Japanese Yen                  | JPY           | 392             |
| Kuwaiti Dinar                 | KWD           | 414             |
| Lithuanian Litas              | LTL           | 440             |
| Malaysian Ringgit             | MYR           | 458             |
| Mexican Peso                  | MXN           | 484             |
| Netherlands Antillean Guilder | ANG           | 532             |
| New Zealand Dollar            | NZD           | 554             |
| Norwegian Krone               | NOK           | 578             |
| Omani Rial                    | OMR           | 512             |
| Polish Zloty                  | PLN           | 985             |
| Pound Sterling                | GBP           | 826             |
| Romanian New Leu              | RON           | 946             |
| Russian Ruble                 | RUB           | 643             |
| Saudi Rihal                   | SAR           | 682             |
| Serbian Dinar                 | RSD           | 941             |
| Singapore Dollar              | SGD           | 702             |
| South African Rand            | ZAR           | 710             |
| South Korean Won              | KRW           | 410             |
| Surinamese Dollar             | SRD           | 968             |
| Swedish Krona                 | SEK           | 752             |
| Swiss Franc                   | CHF           | 756             |
| Taiwan Dollar                 | TWD           | 901             |
| Trinidad and Tobago Dollar    | TTD           | 780             |
| Turkish Lira                  | TRY           | 949             |
| UAE Dirham                    | AED           | 784             |
| US Dollar                     | USD           | 840             |

## 5 Optional Form Fields

| Field name          | Description, possible values and format                                                                                                    |
|---------------------|----------------------------------------------------------------------------------------------------|
| cardFunction        | This field allows you to indicate the card function in case of combo cards which provide credit and debit functionality on the same card. It can be set to 'credit' or 'debit'.<br>The field can also be used to validate the card type in a way that transactions where the submitted card function does not match the card's capabilities will be declined.<br>If you e.g. submit "cardFunction=debit" and the card is a credit card, the transaction will be declined. |
| checkoutoption      | This field allows you to set the checkout option to<br>'classic' for a payment process that is split into multiple<br>pages or to 'combinedpage' for a payment process<br>where the payment method choice and the typical next<br>step (e.g. entry of card details or selection of bank) in<br>consolidated in a single page.                                                                                                    |
| comments            | Place any comments here about the transaction.                                                                                                    |
| customerid          | This field allows you to transmit any value, e.g. your ID for the customer.                                                                                                    |
| dccInquiryId        | Inquiry ID for a Dynamic Pricing request. Used to send<br>the Inquiry ID you have obtained via a Web Service API<br>call (Request Merchant Rate For Dynamic Pricing). This<br>value will be used to retrieve the currency conversion<br>information (exchange rate, converted amount) for this<br>transaction.                                                                                                    |
| dynamicMerchantName | The name of the merchant to be displayed on the cardholder's statement. The length of this field should not exceed 25 characters. If you want to use this field, please contact your local support team to verify if this feature is supported in your country.                                                                                                    |
| invoicenumber       | This field allows you to transmit any value, e.g. an invoice number or class of goods. Please note that the maximum length for this parameter is 48 characters.                                                                                                    |
| hashExtended        | The extended hash is an optional security feature that<br>allows you to include all parameters of the transaction<br>request. It needs to be calculated using all request<br>parameters in ascending order of the parameter names.                                                                                                    |

| Field name                 | Description, possible values an                                                                                                    | d format         |  |
|----------------------------|----------------------------------------------------------------------------------------------------|------------------|--|
|                            | The 'item1' to 'item999' parameters allow you to send<br>basket information in the following format:<br><i>id;description;quantity;item_total_price;sub_total;vat_ta</i><br><i>x;shipping</i><br>'shipping' always has to be set to '0' for single line<br>items. If you want to include a shipping fee for an order,<br>please use the predefined <i>id</i> IPG_SHIPPING.                                                                                                    |                  |  |
|                            | order, you can use the predefined                                                                                                    | id IPG_HANDLING. |  |
| item1 <i>up to</i> item999 | When you want to apply a discount, you should include<br>an item with a negative amount and change accordingly<br>the total amount of the order. Do not forget to regard<br>the 'quantity' when calculating the values e.g.: subtotal<br>and VAT since they are fixed by items. Examples:<br>A;Product A;1;5;3;2;0<br>B;Product B;5;10;7;3;0<br>C;Product C;2;12;10;2;0<br>D;Product D;1;-1.0;-0.9;-0.1;0<br>IPG_SHIPPING;Shipping costs;1;6;5;1;0<br>IPG_HANDLING;Transaction fee;1;6.0;6.0;0;0 |                  |  |
|                            | This parameter can be used to override the default<br>payment page language configured for your merchant<br>store. The following values are currently possible:                                                                                                    |                  |  |
|                            | Language                                                                                                    | Value            |  |
|                            | Chinese (simplified)                                                                                                    | zh_CN            |  |
|                            | Chinese (traditional)                                                                                                    | zh_TW            |  |
|                            | Czech                                                                                                    | cs_CZ            |  |
|                            | Dutch                                                                                                    | nl_NL            |  |
|                            | English (USA)                                                                                                    | en_US            |  |
| language                   | English (UK)                                                                                                    | en_GB            |  |
| language                   | Finnish                                                                                                    | fi_Fl            |  |
|                            | French                                                                                                    | fr_FR            |  |
|                            | German                                                                                                    | de_DE            |  |
|                            | Greek                                                                                                    | el_GR            |  |
|                            | Italian                                                                                                    | it_IT            |  |
|                            | Polish                                                                                                    | pl_PL            |  |
|                            | Portuguese (Brazil)                                                                                                    | pt_BR            |  |
|                            | Serbian                                                                                                    | sr_RS            |  |
|                            | Slovak                                                                                                    | SK_SK            |  |
|                            | Spanisn                                                                                                    | es_ES            |  |
| merchantTransactionId      | The ID can be used to reference the transactions in a<br>PostAuth or Void request<br>(referencedMerchantTransactionId).                                                                                                    |                  |  |
|                            | •                                                                                                    |                  |  |

| Field name                      | Description, possible values and f                                                                                                    | ormat      |  |
|---------------------------------|----------------------------------------------------------------------------------------------------|------------|--|
| numberOfInstallments            | This parameter allows you to set the number of instalments for a Sale if your customer pays the amount in several parts.                                                                                                    |            |  |
| oid                             | This field allows you to assign a unique ID for your order. If you choose not to assign an order ID, the First Data system will automatically generate one for you.                                                                                                    |            |  |
| paymentMethod                   | If you let the customer select the payment method (e.g.<br>MasterCard, Visa, Direct Debit) in your shop<br>environment or want to define the payment type<br>yourself, transmit the parameter 'paymentMethod' along<br>with your Sale or PreAuth transaction.<br>If you do not submit this parameter, the Gateway will<br>display a drop-down menu to the customer<br>to choose from the payment methods available for your<br>shop, valid values are: |            |  |
|                                 | Payment Method                                                                                                    | Value      |  |
|                                 | MasterCard                                                                                                    | М          |  |
|                                 | Visa (Credit/Debit/Electron/Delta)                                                                                                    | V          |  |
|                                 | American Express                                                                                                    | A          |  |
|                                 | Diners                                                                                                    | C          |  |
|                                 | Maestro                                                                                                    | MA         |  |
|                                 | Maestro UK                                                                                                    | maestroUK  |  |
|                                 | MasterPass<br>DovDol                                                                                                    | masterpass |  |
|                                 | This field allows you to submit a Purchase Order                                                                                                    |            |  |
| ponumber                        | Number with up to 50 characters.                                                                                                    |            |  |
| refer                           | This field describes who referred the customer to your store.                                                                                                    |            |  |
| referencedMerchantTransactionID | This field allows to reference to a<br>merchantTransactionId of a<br>transaction when performing a Void. This can be used<br>as an alternative to ipgTransactionId if you assigned a<br>merchantTransactionId in the original transaction<br>request.                                                                                                    |            |  |
| responseFailURL                 | The URL where you wish to direct customers after a declined or unsuccessful transaction (your Sorry URL) – only needed if not setup in Virtual Terminal / Customisation.                                                                                                    |            |  |
| responseSuccessURL              | The URL where you wish to direct customers after a successful transaction (your Thank You URL) – only needed if not setup in Virtual Terminal / Customisation.                                                                                                    |            |  |
| reviewOrder                     | MasterPass-specific parameter for scenarios where the final amount needs to be confirmed by the customer after returning from the Wallet. Set the value for this parameter to 'true' in order to indicate that the final transaction amount needs to be reviewed by the cardholder.                                                                                                    |            |  |

| Field name | Description, possible values and format                                                                                                    |
|------------|----------------------------------------------------------------------------------------------------|
| reviewURL  | MasterPass-specific parameter for scenarios where the<br>final amount needs to be confirmed by the customer<br>after returning from the MasterPass environment. Use<br>this parameter to indicate where the customer shall be<br>redirected to in order to review and complete the                                                                                                    |
| shipping   | This parameter can be used to submit the shipping fee,<br>in the same format as 'chargetotal'. If you submit<br>'shipping', the parameters 'subtotal' and 'vattax' have to<br>be submitted as well. Note that the 'chargetotal' has to<br>be equal to 'subtotal' plus 'shipping' plus 'vattax'.                                                                                                    |
| trxOrigin  | This parameter allows you to use the secure and<br>hosted payment form capabilities within your own<br>application for Mail/Telephone Order (MOTO)<br>payments. Possible values are 'MOTO' (for transactions<br>where you have received the order over the phone or<br>by mail and enter the payment details yourself) and<br>'ECI' (for standard usage in an eCommerce<br>environment where your customer enters the payment<br>details). |
| vattax     | This field allows you to submit an amount for Value<br>Added Tax or other taxes, e.g. GST in Australia. Please<br>ensure the sub total amount plus shipping plus tax<br>equals the charge total.                                                                                                    |

### 6 Using your own forms to capture the data

If you decide to create your own forms i. e. not to use the ones provided and hosted by First Data, there are additional mandatory fields that you need to include. These fields are listed in the following sections, depending on the mode you choose.

In addition, you should check if JavaScript is activated in your customer's browser and if necessary, inform your customer that JavaScript needs to be activated for the payment process.

#### 6.1 payonly Mode

After your customer has decided how to pay, you present a corresponding HTML-page with a form to enter the payment data as well as hidden parameters with additional transaction information.

In addition to the mandatory fields listed above, your form needs to contain the following fields (part of them can be hidden):

| Field name | Description, possible values and format                                  | Credit Card<br>(+ Visa Debit /<br>Electron /<br>Delta) | Maestro                                   |
|------------|--------------------------------------------------------------------------|--------------------------------------------------------|-------------------------------------------|
| cardnumber | Your customer's card number. 12-24 digits.                               | Х                                                      | Х                                         |
| expmonth   | The expiry month of the card (2 digits)                                  | Х                                                      | Х                                         |
| expyear    | The expiry year of the card (4 digits)                                   | Х                                                      | Х                                         |
| cvm        | The card code, in most cases on the backside of the card (3 to 4 digits) | Х                                                      | X<br>as an optional<br>field "if on card" |
| iban       | Your customer's IBAN - International Bank<br>Account Number (22 digits)  |                                                        |                                           |
| bic        | Your customer's BIC – Business Identifier<br>Code (8 or 11 digits)       |                                                        |                                           |

#### 6.2 payplus Mode

Using payplus mode, it is possible to additionally transfer billing information to the Gateway. The following table describes the format of these additional fields:

| Field Name | Possible Values                          | Description                  |
|------------|------------------------------------------|------------------------------|
| beompany   | Alphanumeric characters, spaces, and     | Customers Company            |
| bcompany   | dashes                                   |                              |
| bnamo      | Alphanumeric characters, spaces, and     | Customers Name               |
| briame     | dashes                                   |                              |
| baddr1     | Limit of 30 characters, including spaces | Customers Billing Address 1  |
| baddr2     | Limit of 30 characters, including spaces | Customers Billing Address 2  |
| bcity      | Limit of 30 characters, including spaces | Billing City                 |
| bstate     | Limit of 30 characters, including spaces | State, Province or Territory |
| bcountry   | 2 Letter Country Code                    | Country of Billing Address   |
| bzip       | International Postal Code                | Zip or Postal Code           |
| phone      | Limit of 20 Characters                   | Customers Phone Number       |
| fax        | Limit of 20 Characters                   | Customers Fax Number         |
| email      | Limit of 254 Characters                  | Customers Email Address      |

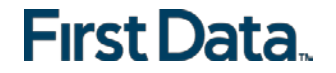

#### 6.3 fullpay Mode

Using fullpay mode, it is possible to additionally transfer shipping information to the Gateway. The billing information is as specified above. The following table describes the format of the shipping fields:

| Field Name | Possible Values                          | Description                  |
|------------|------------------------------------------|------------------------------|
| snamo      | Alphanumeric characters, spaces, and     | Ship-to Name                 |
| Shame      | dashes                                   |                              |
| saddr1     | Limit of 30 characters, including spaces | Shipping Address Line 1      |
| saddr2     | Limit of 30 characters, including spaces | Shipping Address Line 2      |
| scity      | Limit of 30 characters, including spaces | Shipping City                |
| sstate     | Limit of 30 characters, including spaces | State, Province or Territory |
| scountry   | 2 letter country code                    | Country of Shipping Address  |
| szip       | International Postal Code                | Zip or Postal Code           |

#### 6.4 Validity checks

Prior to the authorisation request for a transaction, the Gateway performs the following validation checks:

- The expiry date of cards needs to be in the future
- The Card Security Code field must contain 3 or 4 digits
- The structure of a card number must be correct (LUHN check)

If the submitted data should not be valid, the Gateway presents a corresponding data entry page to the customer.

To avoid this hosted page when using your own input forms for the payment process, you can transmit the following additional parameter along with the transaction data:

#### full\_bypass=true

In that case you get the result of the validity check back in the transaction response and can display your own error page based on this.

Please note, if the transaction is eligible for DCC (your store is configured for DCC and the customer is paying by credit card capable of DCC), your customer will be presented the DCC page despite having full\_bypass set to true. This is due to regulatory reasons. You can avoid displaying of DCC choice pages by doing the DCC Inquiry yourself via our Web Service API (Request Merchant Rate For Dynamic Pricing).

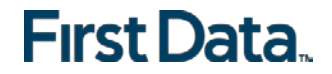

## 7 Additional Custom Fields

You may want to use further fields to gather additional customer data geared toward your business specialty, or to gather additional customer demographic data which you can then store in your own database for future analysis. You can send as many custom fields to the Gateway as you wish and they will get returned along with all other fields to the response URL.

Up to ten custom fields can be submitted in a way that they will be stored within the Gateway so that they appear in the Virtual Terminal's Order Detail View as well as in the response to Inquiry Actions that you send through our Web Service API. If you want to use this feature, please send the custom fields in the format customParam\_key=value.

Example:

```
<input type="hidden" name="customParam_color" value="green"/>
```

### 8 3D Secure

The Connect solution includes the ability to authenticate transactions using Verified by Visa, MasterCard SecureCode. If your credit card agreement includes 3D Secure and your Merchant ID has been activated to use this service, you do not need to modify your payment page.

If you are enabled to submit 3D Secure transactions but for any reason want to submit specific transactions without using the 3D Secure protocol, you can use the additional parameter authenticateTransaction and set it to either "true" or "false".

Example for a transaction without 3D Secure:

<input type="hidden" name="authenticateTransaction" value="false"/>

In principle, it may occur that 3D Secure authentications cannot be processed successfully for technical reasons. If one of the systems involved in the authentication process is temporarily not responding, the payment transaction will be processed as a "regular" eCommerce transaction (ECI 7). A liability shift to the card issuer for possible chargebacks is not warranted in this case. If you prefer that such transactions shall not be processed at all, our technical support team can block them for your Store on request.

Credit card transactions with 3D Secure hold in a pending status while cardholders search for their password or need to activate their card for 3D Secure during their shopping experience. During this time when the final transaction result of the transaction is not yet determined, the Gateway sets the Approval Code to "?:waiting 3dsecure". If the session expires before the cardholder returns from the 3D Secure dialogue with his bank, the transaction will be shown as "N:-5103:Cardholder did not return from ACS".

Please note that the technical process of 3D Secure transactions differs in some points compared to a normal transaction flow. If you already have an existing shop integration and plan to activate 3D Secure subsequently, we recommend performing some test transactions on our test environment.

### 8.1 3DSecure Split Authentication

If your business or technical processes require the cardholder authentication to be separated from the payment transaction (authorization), you can use the transaction type 'payer\_auth'. This transaction type only performs the authentication (and stores the authentication results).

Example of a 'payer\_auth' request:

```
<!-- #include file="ipg-util.asp"-->
<html>
<head><title>IPG Connect Sample for ASP</title></head>
<body>
<h1>Order Form</h1>
<form method="post" action=" https://test.ipg-
online.com/connect/gateway/processing ">
    <input type="hidden" name="txntype" value="payer_auth">
                <input type="hidden" name="timezone"
value="Europe/Berlin"/>
                <input type="hidden" name="txndatetime" value="<%
getDateTime() %>"/>
                <input type="hidden" name="hash_algorithm"
value="SHA256"/>
                <input type="hidden" name="hash" value="<% call</pre>
createHash( "13.00", "826" ) %>"/>
                <input type="hidden" name="storename"
value="10123456789" />
    <input type="hidden" name="mode" value="payonly"/>
                <input type="hidden" name="paymentMethod"
value="M"/>
    <input type="text" name="chargetotal" value="13.00" />
    <input type="hidden" name="currency" value="826"/>
                <input type="hidden"
name="authenticateTransaction" value="true"/>
<input type="submit" value="Submit">
</form>
</body>
</html>
```

Example of a 'payer\_auth' response:

```
{txndate processed=10/04/17 13:37:33,
ccbin=542606,
timezone=CET,
oid=C-2101f68a-45e9-4f3c-a6da-1337d5574717,
cccountry=N/A,
expmonth=12,
currency=826,
chargetotal=13.99,
approval_code=Y:ECI2/5:Authenticated,
hiddenSharedsecret=sharedsecret,
hiddenTxndatetime=2017:04:10-13:37:08,
expyear=2024,
response_hash=927d3c3108d596c593f74fd79184ece7c33103fe,
response code 3dsecure=1,
hiddenStorename=120995000,
transactionNotificationURL=https://test.ipg-
online.com/webshop/transactionNotification,
tdate=1491824253,
ignore_refreshTime=on,
ccbrand=MASTERCARD,
txntype=payer_auth,
paymentMethod=M,
txndatetime=2017:04:10-13:37:08,
cardnumber=(MASTERCARD) ... 4979,
ipgTransactionId=84120276797,
status=APPROVED}
```

In a second step, you need to submit a payment transaction ('sale' or 'preauth') via the IPG Web Service API and reference it to the prior authentication. To review an example of a 'sale' transaction that refers to a previous 'payer\_auth' transaction, please review the 3DSecure Split Authentication section, in the Web Service API integration guide.

## 9 MCC 6012 Mandate (UK)

For UK-based Financial Institutions with Merchant Category Code 6012, Visa and Mastercard have mandated additional information of the primary recipient of the loan to be included in the authorisation message.

| Field Name           | Description                                                                     |
|----------------------|---------------------------------------------------------------------------------|
| mcc6012BirthDay      | Date of birth in format dd.mm.yyyy                                              |
| mcc6012AccountFirst6 | First 6 digits of recipient PAN (where the primary recipient account is a card) |
| mcc6012AccountLast4  | Last 4 digits of recipient PAN (where the primary recipient account is a card)  |
| mcc6012AccountNumber | Recipient account number (where the primary recipient account is not a card)    |
| mcc6012Surname       | Surname                                                                         |
| mcc6012Zip           | Post Code                                                                       |

If you are a UK 6012 merchant use the following parameters for your transaction request:

### 10 Data Vault

With the Data Vault product option you can store sensitive cardholder data in an encrypted database in First Data's data centre to use it for subsequent transactions without the need to store this data within your own systems.

If you have ordered this product, the Connect solution offers you the following functions:

#### Store or update payment information when performing a transaction

 Additionally send the parameter 'hosteddataid' together with the transaction data as a unique identification for the payment information in this transaction. Depending on the payment type, credit card number and expiry date it will be stored under this ID if the transaction has been successful. In cases where the submitted 'hosteddataid' already exists for your store, the stored payment information will be updated.

If you want to assign multiple IDs to the same payment information record, you can submit the parameter 'hosteddataid' several times with different values in the same transaction.

If you prefer not to assign a token yourself but want to let the Gateway do this for you, send the parameter 'assignToken' and set it to 'true'. The Gateway will then assign a token and include it in the transaction response as 'hosteddataid'.

If you have use cases where you need some of the tokens for single transactions only (e.g. for consumers that check out as a "guest", use the additional parameter 'tokenType' with the values 'ONETIME' (card details will only be stored for a short period of time) or 'MULTIPAY' (card details will be stored for use in future transactions).

#### Initiate payment transactions using stored data

• If you stored cardholder information using the Data Vault option, you can perform transactions using the 'hosteddataid' without the need to pass the credit card or bank account data again.

Please note that it is not allowed to store the card code (in most cases on the back of the card) so that for credit card transactions, the cardholder still needs to enter this value. If you use First Data's hosted payment forms, the cardholder will see the last four digits of the stored credit card number, the expiry date and a field to enter the card code.

When using multiple Store IDs, it is possible to access stored card data records of a different Store ID then the one that has been used when storing the record. In that way you can for example use a shared data pool for different distributive channels. To use this feature, submit the Store ID that has been used when storing the record as the additional parameter 'hosteddatastoreid'.

#### Avoid duplicate cardholder data for multiple records

 To avoid customers using the same cardholder data for multiple user accounts, the additional parameter 'declineHostedDataDuplicates' can be sent along with the request. The valid values for this parameter are 'true'/'false'. If the value for this parameter is set to 'true' and the cardholder data in the request is already found to be associated with another 'hosteddataid', the transaction will be declined.

See further possibilities with the Data Vault product in the Integration Guide for the Web Service API.

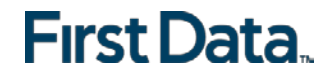

## 11 Recurring Payments

For credit card and PayPal transactions, it is possible to install recurring payments using Connect. To use this feature, the following additional parameters will have to be submitted in the request:

| Field Name                    | Possible Values                                    | Description                                                                        |
|-------------------------------|----------------------------------------------------|------------------------------------------------------------------------------------|
| recurringInstallmentCount     | Number between 1<br>and 999                        | Number of instalments to be made<br>including the initial transaction<br>submitted |
| recurringInstallmentPeriod    | day<br>week<br>month<br>year                       | The periodicity of the recurring payment                                           |
| recurringInstallmentFrequency | Number between 1<br>and 99                         | The time period between instalments                                                |
| recurringComments             | Limit of 100<br>characters,<br>including<br>spaces | Any comments about the recurring transaction                                       |

Note that the start date of the recurring payments will be the current date and will be automatically calculated by the system.

The recurring payments installed using Connect can be modified or cancelled using the Virtual Terminal or Web Service API.

### 12 Dynamic Currency Conversion and Dynamic Pricing

With First Data's Dynamic Currency Conversion, foreign customers have the choice to pay for goods and services purchased online in their home currency when using their Visa or MasterCard credit card for the payment. The currency conversion is quick and eliminates the need for customers to mentally calculate the estimated cost of the purchase in their home currency. International Visa and MasterCard eCommerce customers can make informed decisions about their online purchases and eradicate any unexpected pricing or foreign exchange conversions on receipt of their monthly statements.

If your Store has been activated for this product option, the Connect solution automatically offers a currency choice to your customers if the card they use has been issued in a country with a currency that is different to your default currency.

|   |                                                                                                    | encrypted and transmitted only vi<br>a secure 128bit SSL (Secure Socke<br>layer) connection |
|---|----------------------------------------------------------------------------------------------------|---------------------------------------------------------------------------------------------|
| ۲ | Pay in your home currency \$ 26.31 AUD                                                                                                    |                                                                                             |
|   | The above payment amount is calculated using an exchange rate of<br>1.881 (sourced 14/07/2014 from REUTERS WHOLESALE INTERBANK,<br>plus a standard international margin of 3.00%). This service is provided<br>by Fexco MS and cardholder choice is final. |                                                                                             |
| 0 | Pay € 13.99 EUR                                                                                                    |                                                                                             |
|   | Selection of this option will result in your card issuer determining a rate of<br>exchange and or margin at a future point in time.                                                                                                    |                                                                                             |

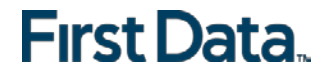

| Amount<br>Converted amount                                                                                    | €<br>S                      | 13.99<br>26.31                                           | AUD                                                                            | All payment information i<br>encrypted and transmitted only vi<br>a secure 128bit SSL (Secure Socke<br>layer) connectior |
|----------------------------------------------------------------------------------------------------|-----------------------------|----------------------------------------------------------|--------------------------------------------------------------------------------|----------------------------------------------------------------------------------------------------|
| Transaction Info                                                                                              |                             | tion                                                     |                                                                                |                                                                                                    |
| Tansaction into                                                                                               | IIIId                       | uon                                                      |                                                                                |                                                                                                    |
| Order Number:                                                                                                 |                             |                                                          | C-47264e60-a1e6-45                                                             | b5-ba5b-308d276c84b8                                                                                                    |
| Total:                                                                                                    |                             |                                                          | 13.99                                                                          |                                                                                                    |
| Currency:                                                                                                    |                             |                                                          | EUR                                                                            |                                                                                                    |
| Payment Inform                                                                                                | atio                        | n                                                        |                                                                                |                                                                                                    |
| Exchange Rate:                                                                                                |                             |                                                          | 1.881                                                                          |                                                                                                    |
| Margin:                                                                                                    |                             |                                                          | 3.00 %                                                                         |                                                                                                    |
| Exchange Source:                                                                                              |                             |                                                          | REUTERS WHOLESAL                                                               | E INTERBANK                                                                                                    |
| Service provided by:                                                                                          |                             |                                                          | Fexco MS                                                                       |                                                                                                    |
| Sourced on:                                                                                                   |                             |                                                          | 14/07/2014                                                                     |                                                                                                    |
| Transaction Amount:                                                                                           |                             |                                                          | 26.31                                                                          |                                                                                                    |
| Transaction Currency:                                                                                         |                             |                                                          | AUD                                                                            |                                                                                                    |
| The above payment amou<br>1.881 (sourced 14/07/201<br>plus a standard internation<br>by Fexco MS and cardhold | nt is c<br>4 from<br>nal ma | alculated un<br>REUTER:<br>argin of 3.0<br>pice is final | using an exchange rate of<br>SWHOLESALE INTERBA<br>10%). This service is provi | NK,<br>ded                                                                                                    |
| Please click 'Continue' to o                                                                                  | ompl                        | ete the pay                                              | ment process.                                                                  |                                                                                                    |
| Print                                                                                                    |                             |                                                          |                                                                                |                                                                                                    |
| Back Costinue                                                                                                 |                             |                                                          |                                                                                |                                                                                                    |
| Carter Continue                                                                                               |                             |                                                          |                                                                                |                                                                                                    |

Please note that for compliance reasons First Data's Global Choice can only be offered on transactions that take place in full at that time (e.g. Sale, Refund) and not on any delayed settlement (e.g. pre/post auth, recurring) due to the fluctuation of the rate of exchange.

Another option for your foreign customers is to display all pricing within your online store in their home currency using our Dynamic Pricing solution. This solution removes the need for your company to set pricing in any other currency other than your home currency.

Please see the Integration Guide for our Web Service API for details on how to request the exchange rates.

If your Store has been activated for this product option and you want to submit the payment transaction via our Connect solution, you need to send the DCC Inquiry ID that you have received along with the exchange rate request in the parameter 'dccInquiryId'.

You can also use the 'dccInquiryld' for cases where Global Choice is being offered and handled on your side (e.g. within a mobile app). If the cardholder declines the currency conversion offer within your environment, the request parameter dccSkipOffer can be set to 'true' so that the hosted consumer dialogue will automatically be skipped.

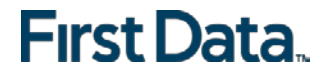

### 13 Purchasing Cards

Purchasing Cards offer businesses the ability to allow their employees to purchase items with a credit card while providing additional information on sales tax, customer code etc. When providing specific details on the payment being made with a Purchasing card favourable addendum interchange rates are applied.

There are three levels of details required for Purchasing Cards:

- Level I The first level is the standard transaction data; no enhanced data is required at this level.
- Level II The second level requires that data such as tax amount and customer code be supplied in addition to the standard transaction date. (Visa only have a level II option).
- Level III The third level allows a merchant to pass a detailed accounting of goods and services purchased to the buyer. All the data for Level I and Level II must also be passed to participate in Level III. (Visa and MasterCard).

You can submit Level II and Level III data in your transaction request using the following parameters:

| Field name                          | Description                                                                                                    |
|-------------------------------------|----------------------------------------------------------------------------------------------------|
| pcCustomerReferenceID               | Merchant-defined reference for the customer that will appear on the customer's statement.                                                                                                    |
| pcSupplierInvoiceNumber             | Merchant-defined reference for the invoice, e.g. invoice number.                                                                                                    |
| pcSupplierVATRegistration<br>Number | The Identification number assigned by the taxing authorities to the merchant.                                                                                                    |
| pcTotalDiscountAmount               | The total discount amount applied to a transaction (i.e. total transaction percentage discounts, fixed transaction amount reductions or summarisation of line item discounts).                                                |
| pcTotalDiscountRate                 | The rate of the discount for the whole transaction.                                                                                                    |
| pcVatShippingRate                   | The total freight/shipping amount applied to the transaction.<br>Merchants can choose to deliver the contents of a single<br>transaction in multiple shipments and this field reflects the total<br>cost of those deliveries. |
| pcVatShippingAmount                 | The total freight/shipping amount applied to the transaction.<br>Merchants can choose to deliver the contents of a single<br>transaction in multiple shipments and this field reflects the total<br>cost of those deliveries. |
| pcLineItemsJson                     | Line Item Details in JSON format.<br>See table below for more information.                                                                                                    |

#### Purchasing Cards Line Item Details in JSON format:

| Field name            | Description                                                                                                    |
|-----------------------|----------------------------------------------------------------------------------------------------|
| CommodityCode         | A reference to a item code used to classify purchased item.                                                                                                    |
| ProductCode           | A reference to a merchant product identifier, the Universal Product Code (UPC) of purchased item.                                                                                                    |
| Description           | Represents a description of purchased item.                                                                                                    |
| Quantity              | Represents a quantity of purchased items.                                                                                                    |
| UnitOfMeasure         | Represents a unit of measure of purchased items.                                                                                                    |
| UnitPrice             | Represents mandatory data for Level III transactions.                                                                                                    |
| VATAmountAndRate      | Represents a rate of the VAT amount, e.g. 0.09 (9%).                                                                                                    |
| DiscountAmountAndRate | Represents a rate of the discount amount, e.g. 0.09 (9%).                                                                                                    |
| LineItemTotal         | This field is a calculation of the unit cost multiplied by the quantity and less the discount per line item. The calculation is reflected as: [Unit Cost * Quantity] - Discount per Line Item = Line Item Total. |

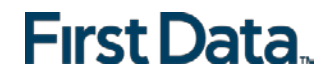

### 14 Transaction Response

### 14.1 Response to your Success/Failure URLs

Upon completion, the transaction details will be sent back to the defined 'responseSuccessURL' or 'responseFailURL' as hidden fields:

| Field name              | Description                                                                                                    |
|-------------------------|----------------------------------------------------------------------------------------------------|
| approval_code           | Approval code for the transaction. The first character of this parameter is the most helpful indicator for verification of the transaction result.<br>'Y' indicates that the transaction has been successful<br>'N' indicates that the transaction has not been successful<br>"?" indicates that the transaction has been successful<br>"?" indicates that the transaction has been successfully<br>initialised, but a final result is not yet available since the<br>transaction is now in a waiting status. The transaction status<br>will be updated at a later stage. |
| oid                     | Order ID                                                                                                    |
| refnumber               | Reference number                                                                                                    |
| status                  | Transaction status, e.g. 'APPROVED', 'DECLINED' (by<br>authorisation endpoint or due to fraud prevention settings) or<br>'FAILED' (wrong transaction message content/parameters,<br>etc.) or 'WAITING' (asynchronous Alternative Payment<br>Methods)                                                                                                    |
| txndate_processed       | Time of transaction processing                                                                                                    |
| ipgTransactionId        | Transaction identifier assigned by the Gateway, e.g. to be used for a Void                                                                                                    |
| tdate                   | Identification for the specific transaction                                                                                                    |
| fail_reason             | Reason the transaction failed                                                                                                    |
| response_hash           | Hash-Value to protect the communication (see note below)                                                                                                    |
| processor_response_code | The response code provided by the backend system.<br>Please note that response codes can be different depending<br>on the used payment type and backend system. While for<br>credit card payments, the response code '00' is the most<br>common response for an approval.                                                                                                    |
| fail_rc                 | Internal processing code for failed transactions                                                                                                    |
| terminal_id             | Terminal ID used for transaction processing                                                                                                    |
| ccbin                   | 6 digit identifier of the card issuing bank                                                                                                    |
| cccountry               | 3 letter alphanumeric ISO code of the cardholder's country<br>(e.g. USA, DEU, ITA, etc.)<br>Filled with "N/A" if the cardholder's country cannot be<br>determined or the payment type is not credit card                                                                                                    |
| ccbrand                 | Brand of the credit or debit card:<br>MC<br>VISA<br>AMEX<br>DINERS/DISCOVER<br>MAESTRO<br>Filled with "N/A" for any payment method which is not a credit<br>card or debit card                                                                                                    |

For 3D Secure transactions only:

| Field name             | Description                                                                                                    |
|------------------------|----------------------------------------------------------------------------------------------------|
| response_code_3dsecure | Return code indicating the classification of the transaction:<br>1 – Successful authentication (VISA ECI 05, MasterCard ECI<br>02)<br>2 – Successful authentication without AVV (VISA ECI 05,<br>MasterCard ECI 02)<br>3 – Authentication failed / incorrect password (transaction<br>declined)<br>4 – Authentication attempt (VISA ECI 06, MasterCard ECI<br>01)<br>5 – Unable to authenticate / Directory Server not responding<br>(VISA ECI 07)<br>6 – Unable to authenticate / Access Control Server not<br>responding (VISA ECI 07)<br>7 – Cardholder not enrolled for 3D Secure (VISA ECI 06)<br>8 – Invalid 3D Secure values received, most likely by the<br>credit card issuing bank's Access Control Server (ACS)<br><i>Please see note about blocking ECI 7 transactions in the 3D</i><br><i>Secure section of this document.</i> |

For Dynamic Currency Conversion transactions only:

| Field name                 | Description                                                    |
|----------------------------|----------------------------------------------------------------|
| dcc_foreign_amount         | Converted amount in cardholder home currency.                  |
|                            | Decimal number with dot (.) as a decimal separator.            |
| dcc_foreign_currency       | ISO numeric code of the cardholder home currency.              |
|                            | This transaction is performed in this currency. String.        |
| dcc_margin_rate_percentage | Percent of margin applied to the original amount. Decimal      |
|                            | number with dot (.) as a decimal separator.                    |
| dcc_rate_source            | Name of the exchange rate source (e.g. Reuters Wholesale       |
|                            | Inter Bank). String.                                           |
| dcc_rate                   | Exchange rate. Decimal number with dot (.) as a decimal        |
|                            | separator.                                                     |
| dcc_rate_source_timestamp  | Exchange rate origin time. Integer - Unix timestamp            |
|                            | (seconds since 1.1.1970).                                      |
|                            | Indicates if the card holder has accepted the conversion offer |
| dcc_accepted               | (response value 'true') or declined the offer (response value  |
| -                          | 'false')                                                       |

| For MasterPass transactions only. |
|-----------------------------------|
|-----------------------------------|

| radiract IPI | When reviewOrder has been set to 'true', the response      |
|--------------|------------------------------------------------------------|
| Tedirectoric | contains the URL that you need to finalize the transaction |
|              |                                                            |

| For Fraud Detect transactions on | у:                                         |
|----------------------------------|--------------------------------------------|
| fraudScore                       | Score returned based on Fraud Detect check |

Additionally when using your own error page for negative validity checks (full\_bypass=true):

| fail_reason_details     | Comma separated list of missing or invalid variables.<br>Note that 'fail_reason_details' will not be supported in |
|-------------------------|----------------------------------------------------------------------------------------------------|
|                         | case of payplus and fullpay mode.                                                                                 |
|                         | true – if validation of card holder data was negative                                                             |
| invalid_cardholder_data | false – if validation of card holder data was positive but                                                        |
|                         | transaction has been declined due to other reasons                                                                |

In addition, your custom fields and billing/shipping fields will also be sent back to the specific URL.

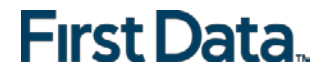

Please consider when integrating that new response parameters may be added from time to time in relation to product enhancements or new functionality.

The parameter 'response\_hash' allows you to recheck if the received transaction response has really been sent by First Data and can therefore protect you from fraudulent manipulations. The value is created with a SHA Hash using the following parameter string:

sharedsecret + approval\_code + chargetotal + currency + txndatetime
+ storename

The hash algorithm is the same as the one that you have set in the transaction request.

Please note that if you want to use this feature, you have to store the 'txndatetime' that you have submitted with the transaction request in order to be able to validate the response hash.

#### 14.2 Server-to-Server Notification

In addition to the response you receive in hidden fields to your 'responseSuccessURL' or 'responseFailURL', the Gateway can send server-to-server notifications with the above result parameters to a defined URL. This is especially useful to keep your systems in synch with the status of a transaction. To use this notification method, you can specify an URL in the Customisation section of the Virtual Terminal or submit the URL in the following additional transaction parameter 'transactionNotificationURL'.

Please note that:

- The Transaction URL is sent as received therefore please don't add additional escaping (e.g. using %2f for a Slash (/).
- No SSL handshake, verification of SSL certificates will be done in this process.
- The Notification URL needs to listen either on port 80 (http) or port 443 (https) other ports are not supported.
- The response hash parameter for validation (using the same algorithm that you have set in the transaction request) 'notification\_hash' is calculated as follows:

chargetotal + sharedsecret + currency + txndatetime + storename
+ approval\_code.

Such notifications can also be set up for Recurring Payments that get automatically triggered by the Gateway. Please contact your local support team to get a Shared Secret agreed for these notifications. You can configure your Recurring Transaction Notification URL in the Virtual Terminal (Customisation/ Store URL Settings). In case of the recurring transactions the hash parameter is calculated as follows:

chargetotal + rcpSharedSecret+ currency + txndatetime +
storename + approval\_code

### Appendix I – How to generate SHA-256 Hash or Extended Hash

#### Example

- storename = 98765432101
- txndatetime = 2013:07:16-09:57:08
- chargetotal = 1.00
- currency = 826
- sharedsecret = TopSecret

Step 1. Collect selected parameters: storename, txndatetime, chargetotal, currency and sharedsecret and join the parameters' values to one string (use only parameters' values and not the parameters' names).

987654321012013:07:16-09:57:081.00826TopSecret

Step 2. Convert the created string to its ascii hexadecimal representation.

3938373635343332313031323031333a30373a31362d30393a35373a3038312e3030 383236546f70536563726574

Step 3. Pass the ascii hexadecimal representation of the concatenated string to the SHA-256 algorithm

SHA256(3938373635343332313031323031333a30373a31362d30393a35373a30383 12e3030383236546f70536563726574)

Step 4. Use the value returned by the SHA-256 algorithm and submit it to our Gateway in the given form.

3d7e75aa0b4e0e1d4a7ac87e451e64692cced46f4358ef35a69d96721341243c

<input type="hidden" name="hash" value="
3d7e75aa0b4e0e1d4a7ac87e451e64692cced46f4358ef35a69d96721341243c
"/>

#### **Example of Extended Hash**

- P1 = abc
- P2 = **xyz**
- P3 = <u>ccc</u>
- sharedsecret = TopSecret
- t1=**zzz**
- t2=yyy

Step 1. Extended hash needs to be calculated using all request parameters in ascending order of the parameter names, adding sharedsecret at last. Join the parameters' values to one string (use only parameters' values and not the parameters' names).

abcxyzccczzzyyyTopSecret

Step 2. Convert the created string to its ascii hexadecimal representation.

3938373635343332313031323031333a30373a31362d30393a35373a3038312e303038 3236546f70536563726574

Step 3. Pass the ascii hexadecimal representation of the created string to the SHA-256 algorithm.

SHA256(3938373635343332313031323031333a30373a31362d30393a35373a3038312 e3030383236546f70536563726574)

Step 4. Use the value returned by the SHA-256 algorithm and submit it to our payment gateway in the given form.

3d7e75aa0b4e0e1d4a7ac87e451e64692cced46f4358ef35a69d96721341243c

<input type="hidden" name="hashExtended" value="3d7e75aa0b4e0e1d4a7ac87e451e64692cced46f4358ef35a69d96721341243c"/ >

### Appendix II - ipg-util.asp

```
<!-- shal.js contains also helper functions (dateFormatter, charToByte,
byteToHex, ...) -->
<script LANGUAGE=JScript RUNAT=Server src="sha1.js">
</script>
<!-- google CryptoJS for SHA256 -->
<script LANGUAGE=JScript RUNAT=Server src="sha256.js">
</script>
<script LANGUAGE=JScript RUNAT=Server>
    var today = new Date();
    var formattedDate = today.formatDate("Y:m:d-H:i:s");
    /*
        Function that calculates the hash of the following parameters:
        - Store Id
        - Date/Time(see $dateTime above)
        - chargetotal
        - currency (numeric ISO value)
        - shared secret
    * /
    function createHash(chargetotal, currency) {
        // Please change the store Id to your individual Store ID
        var storeId = "10123456789";
        // NOTE: Please DO NOT hardcode the secret in that script. For example
read it from a database.
        var sharedSecret = "sharedsecret";
        var stringToHash = storeId + formattedDate + chargetotal + currency +
sharedSecret;
        var ascii = getHexFromChars(stringToHash);
        var hash = CryptoJS.SHA256(ascii);
        Response.Write(hash);
    }
    function getHexFromChars(value) {
        var char_str = value;
        var hex_str = "";
        var i, n;
        for(i=0; i < char_str.length; i++) {</pre>
            n = charToByte(char_str.charAt(i));
            if(n != 0) \{
                hex_str += byteToHex(n);
            }
        }
        return hex_str.toLowerCase();
    }
    function getDateTime() {
        Response.Write(formattedDate);
    }
</script>
```

### Appendix III - ipg-util.php

```
<?php
    // Timezeone needs to be set
    date_default_timezone_set('Europe/Berlin');
    $dateTime = date("Y:m:d-H:i:s");
    function getDateTime() {
        global $dateTime;
        return $dateTime;
    }
    /*
        Function that calculates the hash of the following parameters:
        - Store Id
        - Date/Time(see $dateTime above)
        - chargetotal
        - currency (numeric ISO value)
        - shared secret
    */
    function createHash($chargetotal, $currency) {
        // Please change the store Id to your individual Store ID
        $storeId = "10123456789";
        // NOTE: Please DO NOT hardcode the secret in that script. For example read
it from a database.
        $sharedSecret = "sharedsecret";
        $stringToHash = $storeId . getDateTime() . <u>$chargetotal</u> . <u>$currency</u> .
$sharedSecret;
        $ascii = bin2hex($stringToHash);
        return hash("sha256", $ascii);
    }
```

## Appendix IV – PayPal

Refer to the following information when integrating PayPal as a payment method.

#### **Transaction types mapping**

| Connect<br>Transaction Type (txntype)                                   | PayPal operation                                                                                                    |
|-------------------------------------------------------------------------|----------------------------------------------------------------------------------------------------|
| sale                                                                    | SetExpressCheckoutPayment<br>(sets PaymentAction to Authorization in<br>SetExpressCheckout and<br>DoExpressCheckoutPayment requests) |
| preauth                                                                 | GetExpressCheckoutDetails                                                                                                    |
| sale – with additional parameters<br>for installing a Recurring Payment | DoExpressCheckoutPayment*                                                                                                    |
| postauth                                                                | DoCapture (,DoReauthorization)                                                                                                    |
| void                                                                    | DoVoid                                                                                                    |

#### Address handling

If you pass a complete set of address values within your request to Connect (name, address1, zip, city and country within billing and/or shipping address), these values will be forwarded to PayPal, setting the PayPal parameter 'addressOverride' to '1'.

Please note that it is an eligibility requirement for PayPal's Seller Protection that the shipping address will be submitted to PayPal.

If you submit no or incomplete address data within the Connect request, no address data will be forwarded to PayPal and the PayPal parameter 'addressOverride' will not be set.

Regardless of that logic, the Gateway will always store the shipTo address fields received from PayPal in the GetDetails request in the ShippingAddress fields, possibly overwriting values passed in the request to Connect (such overwriting depends on the above logic).

\* If you want to use PayPal's Reference Transactions feature for recurring payments, please contact PayPal upfront to verify if your PayPal account meets their requirements for this feature.

### Appendix V – MasterPass

Refer to the following information when integrating MasterPass as a payment method.

MasterPass is a digital wallet solution provided by participating banks and supported by MasterCard. When purchasing online, customers log in to their MasterPass account and select a stored card for the payment. MasterPass allows users to store MasterCard, Maestro, VISA, American Express and Diners cards. Please note that your customers will however only be able to select the card brands that your Store has been set up for in general.

To learn more about MasterPass, please visit www.masterpass.com.

#### **Checkout Process with MasterPass**

The checkout process with MasterPass can be initiated with a "BUY WITH MasterPass" button that you place on your website either as a specifically alternative checkout option or next to other payment methods that you offer.

When consumers click this button, you construct a 'sale' or 'preauth' request with the parameter 'paymentMethod' set to 'masterpass'.

This will take your customer to the MasterPass login screen, from there to the subsequent pages of the digital wallet and finally back to your web shop (responseSuccessURL, responseFailURL or reviewURL).

Alternatively you can let your customers select the payment method on the Gateway's hosted payment method selection page. If you prefer that option, simply do not submit the parameter 'paymentMethod'.

#### Good to know prior the integration

- The **Billing Address** for a MasterPass transaction is associated with the card stored inside the wallet thus even if you should use the Gateway's 'payplus' or 'fullpay' mode, there will be no additional entry form for the Billing Address when a customer uses MasterPass. The Billing Address stored in the wallet will also automatically override any billing address data you may send within your transaction request to the Gateway. You will always receive the Billing Address from the wallet in the transaction response even in 'payonly' mode, which is different compared to other payment methods.
- If you use the Gateway's 'fullpay' mode, the **Shipping Address** can be selected by the customer inside the wallet (no additional page for that from the Gateway). If you use the 'payonly' or 'payplus' mode, the Shipping Address selection in the wallet gets omitted as a non-required step. Thus you can send the Shipping Address with your request and your customers will not have to select/provide it again inside the wallet (it reduces the number of steps in the transaction flow when purchasing e.g. software products available as downloads where no shipping address is really required).
- For the cases where the shipping address and thus **Shipping Fee** is not clear yet when your customer enters the wallet process by clicking the 'BUY WITH Masterpass' button, you can send additional parameters in your transaction request which allow you to present a final confirmation page with the final amount to your customers when they return from the wallet. The parameter 'reviewOrder' needs to be set to 'true' in

order to indicate that the final transaction amount needs to be reviewed by your customer before completion. In addition you will need to provide the URL for your confirmation page in the parameter 'reviewURL'. When your customer confirms the final amount on this page, you will need to send a request to finalise the transaction to the 'redirectURL' that you received in your response from the Gateway. This final request needs to include: oid, ipgTransactionId, subtotal, shipping, vattax, chargetotal, currency and hashExtended.

Note that you can also set a static 'reviewURL' via the Virtual Terminal (in Customisation/Online store integration/Define the URLs for the integration with your online store section).

When your Store is activated for 3D Secure, these settings will also apply to your MasterPass transactions. In the specific case of MasterPass, the authentication process will however be handled by MasterCard inside the wallet (MasterPass Advanced Checkout), where supported programmes are limited to MasterCard SecureCode and Verified by Visa (no American Express SafeKey). However, the parameter 'authenticateTransaction' can also be used to dynamically steer the behaviour for MasterPass e.g. depending on the purchase amount. If you submit the parameter 'authenticateTransaction' and set it to 'false', the MasterPass transaction will be initiated using the MasterPass Basic Checkout which doesn't include 3D Secure authentication.

# Note that merchants requesting liability shift for MasterPass transactions should use the MasterPass Advanced Checkout/3D Secure and must enable 3D Secure service such that it is invoked within the MasterPass wallet.

- The Card Code (CVV2/CVC2/4DBC) is not required for MasterPass transactions unless otherwise required in network rules. At the time when a customer adds a card to the wallet, the Card Code gets entered and checked once. No further Card Code entry is required from your customers. Requesting a CVC2/CVV/4DBC is allowed when required by network rules.
- Address Verification Service (AVS) is handled for MasterPass transactions in the same way as for any other card transaction, however as the billing address is associated with a card and stored inside the wallet, the AVS result is based on the address stored inside the wallet and not the billing address provided by your customer in your web shop.
- MasterPass is not available for **Betting/Casino Gambling** merchants (MCC 7995).

#### Activate MasterPass for your Test Store

- Obtain the credentials for the sandbox consumer accounts listed in the <u>online</u> <u>documentation</u> provided by MasterCard.
- Make sure your Gateway test Store ID has been enabled for MasterPass.

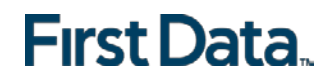

## Appendix VI – Fraud Detect

Refer to the following information when you are signed up to First Data's Fraud Detect product to have card transactions reviewed for a fraud scoring.

You can submit a payment transaction to the gateway, which routes it to the appropriate authorization front-end. The gateway receives the authorization response. If an approval is received, the gateway submits the transaction to Fraud Detect including authorization response details (e.g. AVS/Card Code match). Fraud Detect returns a fraud score (between 1-1000) to the gateway and depending on how the risk tolerance level is set for your store (default 500) the transaction is either approved or voided and declined. Refer to the Virtual Terminal Guide to learn more about the way how to set the risk tolerance level for your store.

In case you use the Fraud Detect product and want to pass mobile device details for the scoring, you need to pass these with the following parameter naming:

- customParam\_deviceRiskId
- customParam\_deviceRiskAPIKey
- customParam\_deviceRiskHost

Example:

<input type="hidden" name="customParam\_deviceRiskId" value="\*\*\*\*\*"/>

These fields are handled in the same way as other optional request parameters. The gateway stores these parameters and passes them on to Fraud Detect. These parameters have no impact on the transaction processing flow.

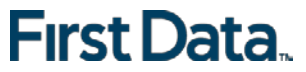

© 2017 First Data Corporation. All rights reserved. All trademarks, service marks and trade names used in this material are the property of their respective owners.